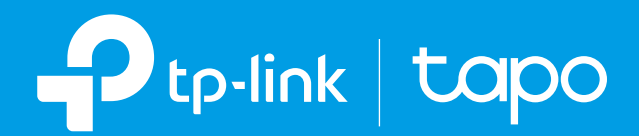

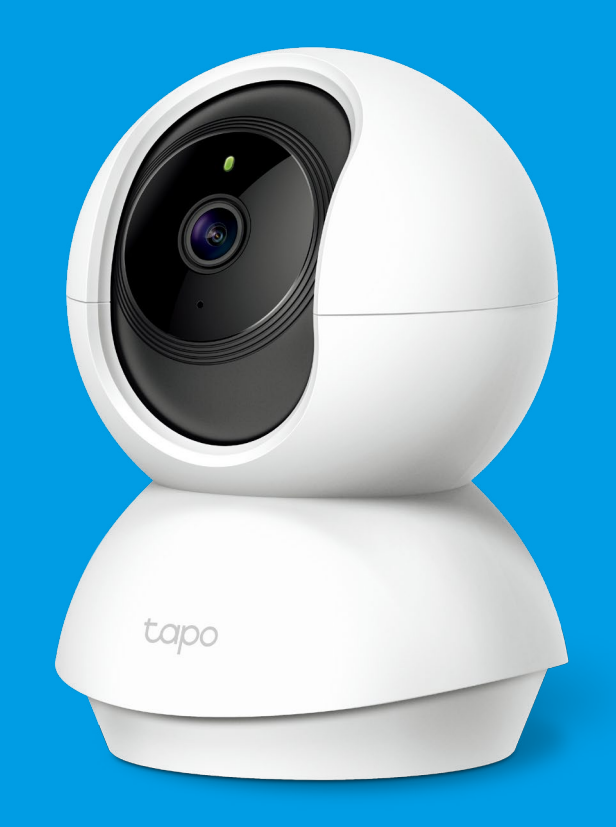

# **ユーザーガイド** パンチルト ネットワーク Wi-Fi カメラ Tapo C200

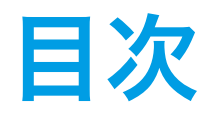

| 本ガイドついて 1          |
|--------------------|
| イントロダクション2         |
| 外観                 |
| カメラの設定4            |
| メインカメラの操作について 6    |
| パンチルト(首振り)操作について 8 |
| 動体検知機能9            |
| 24 時間録画13          |
| プライバシーモード15        |

# 本ガイドついて

本ガイドにはパンチルトネットワーク Wi-Fi カメラと Tapo アプリの規制情報および概要を記載しています。

Tapo で使用いただける各機能はモデルやソフトウェアバージョン・地域・プロバイダーによって異なります。記載されている全ての画像や手順・ 説明は一例であり、実際にご使用される Tapo では対応していない場合もあります。

# 表記について

本ガイドにおいて以下の表記は次の内容を意味します。

| 表記    | 説明                                                      |
|-------|---------------------------------------------------------|
| 青文字   | メニューやアイテム・ボタン等、管理ページのテキストを含むキー情報が青色で記載されます。             |
| 下線    | リンクが含まれている部分は下線付きの青文字で記載され、クリックするとウェブサイトに飛ぶことがで<br>きます。 |
| ▼ご注意: | こちらの表記を無視した場合、デバイスが誤動作または損傷する可能性があります。                  |

# 詳細情報

- ・ 仕様については製品ページ( <u>https://www.tapo.com</u> )をご参照ください。
- ・ 技術的なサポートやトラブルに関する情報はコチラ(<u>https://www.tapo.com/support/</u>)をご参照ください。

イントロダクション

外出中、ついつい家のことが気になってしまいますよね。そんなときに役立つのがスマートカメラです。子供がキッチンで遊んでいないか、ペット がおやつを盗み食いしていないか…Tapo C200 はあなたに代わって、いつでもどこでも彼らのそばにいてくれます。動作を検知すると知らせてく れるので、何が起こったのか録画された動画で確認しましょう。

・ 高画質 HD 動画: 1080p の高画質で細かな点まで撮影をします。

・**ナイトビジョン対応**:夜間や薄暗い場所でも映像の視聴や録画が可能です。

・動作を検知したら教えてくれます:カメラには動体検知機能も備えており、動作を検知するとアプリを通じて通知を行います。

・ **アラーム機能**:不審な人物が映ったら、アラーム音とライトで警告をしましょう。

・双方向通話:マイクとスピーカーを内蔵しており、アプリで画面越しに会話が可能です。

・ 映像は SD カードに保存: 最大 128GB までの microSD カードに対応しています (※ microSD カード は別売り)。

外観

パンチルトネットワーク Wi-Fi カメラには、状態に応じて色が変わる LED ランプやレンズ・マイク・スピーカー・DC 電源ポート・リセットボタン ・microSD カードスロットが搭載されています。詳細については以下を参照してください。

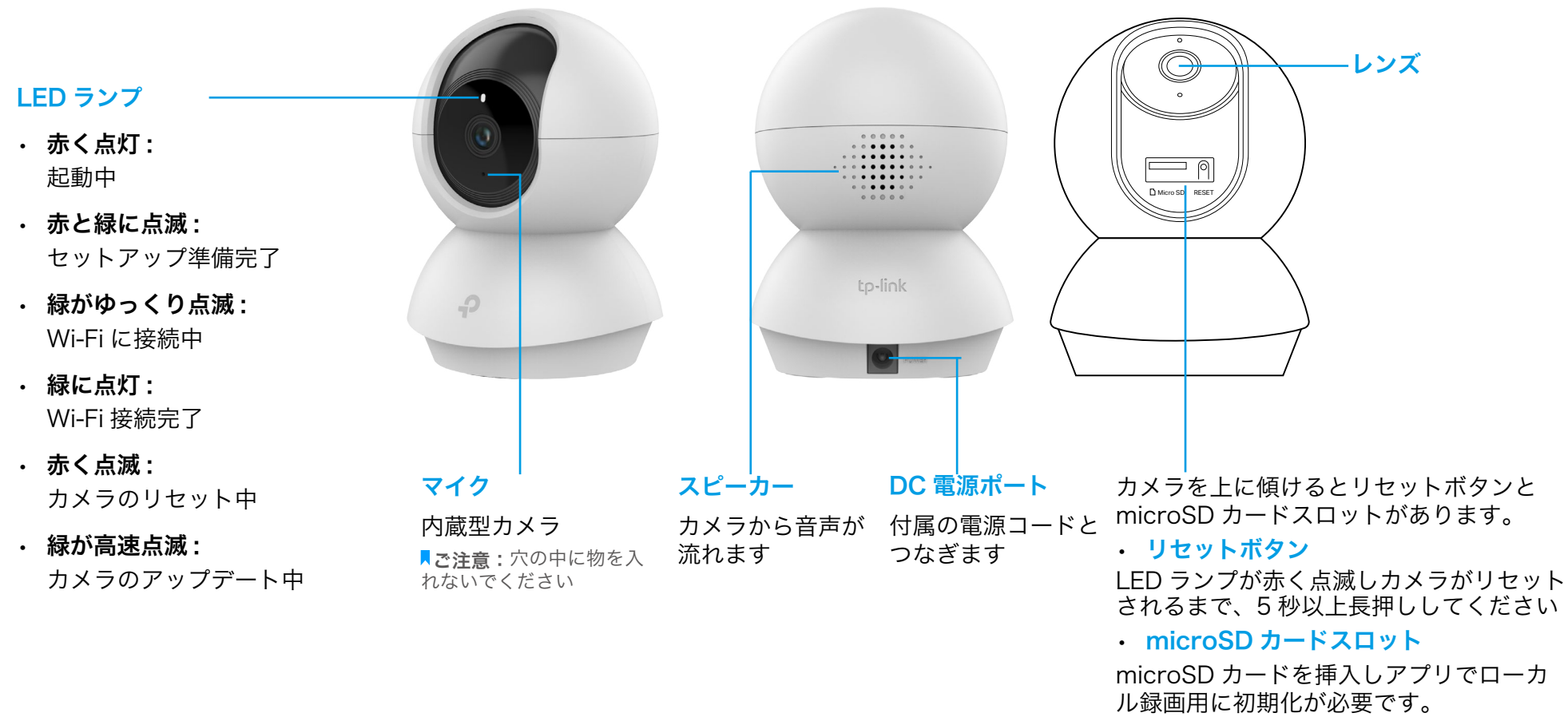

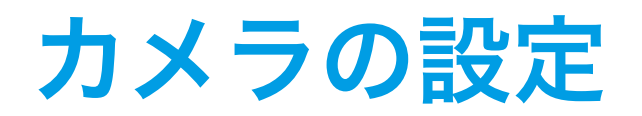

以下の手順に沿ってカメラを設定してください。

### ステップ 1. Tapo アプリをダウンロード

Apple の App Store か Google Play、また は以下 QR コードから「Tapo」アプリをダ ウンロードしてください。

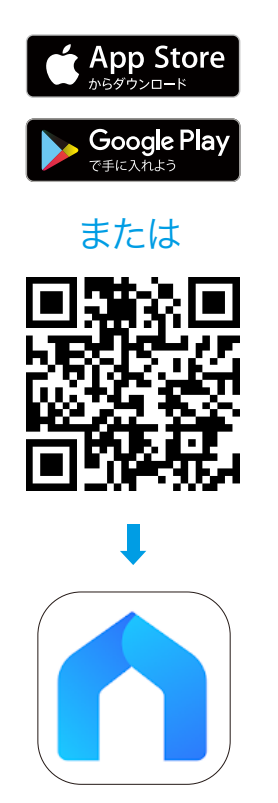

### ステップ 2. ログイン

アプリを開いてご自身の TP-Link ID でログ インします。アカウントをお持ちでない場合 は新たに作成してください。

# Tapoへようこそ 🖂 メールアドレス 合 パスワード サインアップ パスワードをお忘れの場合は

#### ステップ 3. 設定

⊕ ボタンをタップして「スマートカメラ
 C200」を選択してください。

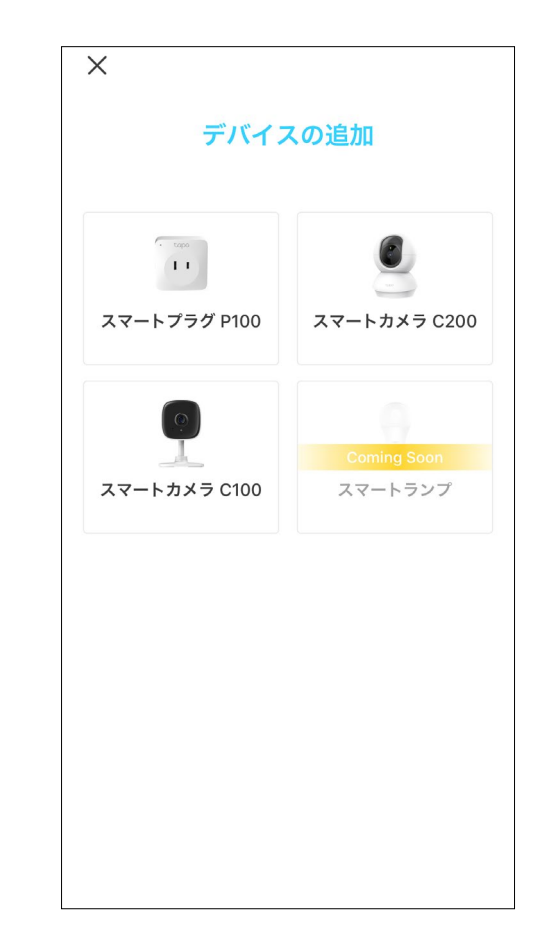

## ステップ 4. カメラを設定する

アプリの指示に従ってカメラを設定し、ホー ムネットワークに追加してください。

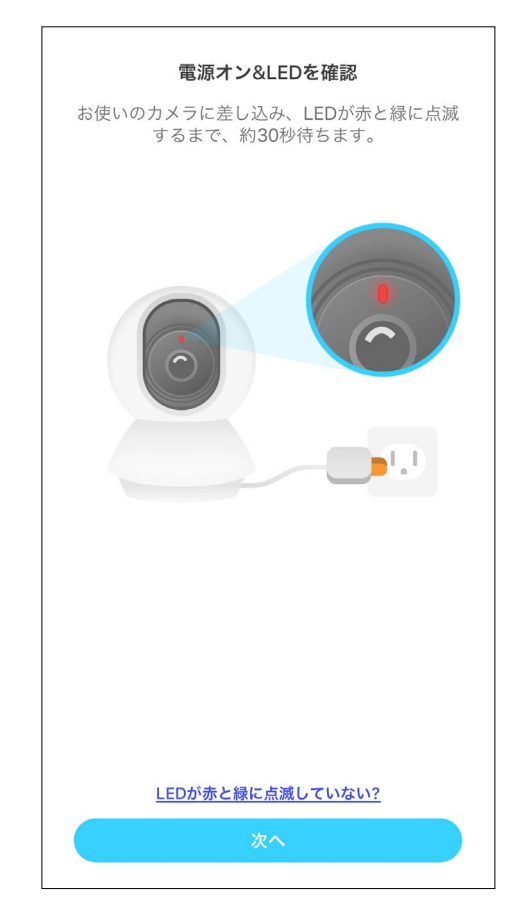

### ステップ 5. カメラを設置する

平らな場所に置くか、取り付け用の台座やネジで壁か天井に設置してください。

#### 1. 取り付け位置を決める

カメラを使用したい場所に台座を設置してくだ さい。壁に取り付ける際は台座に穴を2ヵ所あ けてください。

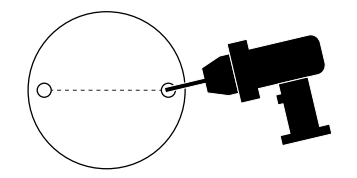

#### 2. 台座を取り付ける

ネジで台座を取り付けます。壁に設置する際は 2ヵ所の穴に固定用のアンカーを入れてから留 めてください。

#### 3. カメラを固定する

台座にカメラを取り付け、完全に固定するまで 回してください。

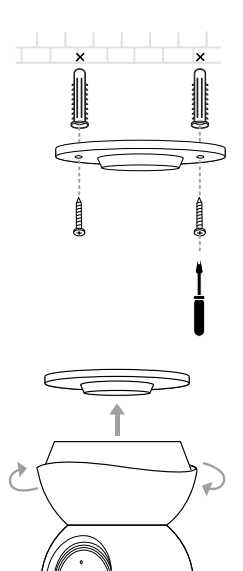

# メインカメラの操作について

セットアップが完了したら、アプリのホームからカメラの一覧を確認いただけます。これで、いつでもどこからでもカメラの映像を観たり管理した りできるようになります。

### ホーム

設定されている全てのカメラの一覧が表示され、手軽に動画の視 聴や管理ができます。一覧にあるカメラをタップするか、「カメ ラプレビュー」>「管理」の順で「ライブ視聴」ページに進んで ください。

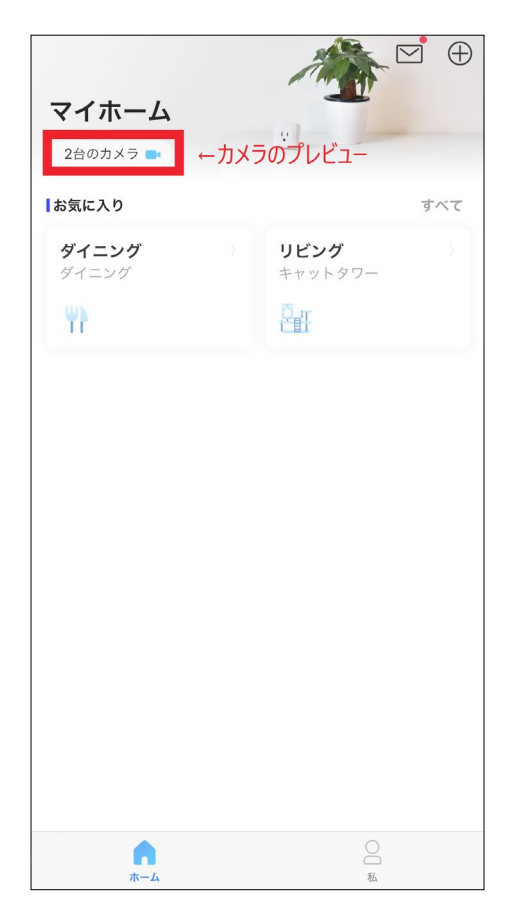

# ライブ視聴

トーク or 音声通話:カメラの近くにいる人とコミュニケーションがとれます パン& チルト:カメラの首振りをしてお部屋全体をモニタリングします プライバシーモード:一時的に停止させてプライバシーを守ります アラート:有効にすると動作検知時にお知らせします 再生&メモリー:全ての録画や保存記録が確認できます

| <       |     |                | LQ  | 自動         | තු  |
|---------|-----|----------------|-----|------------|-----|
|         |     |                |     |            |     |
|         |     |                |     |            |     |
|         |     |                |     |            |     |
|         |     |                |     |            |     |
|         |     |                |     |            |     |
| Ē       | ~ < | : 01/32 ><br>% | 4   |            | 5 3 |
|         | 0   | t⊡<br>1        | Ľ,» |            | К N |
| A       |     |                |     | 0          |     |
|         |     | パン&チルト         | ł   | 音声通話       |     |
| Q       |     |                |     |            |     |
| プライバシーモ |     | アラートオフ         | 再生  | ▼<br>8メモリ- | -   |
|         |     |                |     |            |     |
|         |     |                |     |            |     |
|         |     |                |     |            |     |
|         |     |                |     |            |     |
|         |     |                |     |            |     |

# カメラ設定

「ライブ視聴」ページから 🏠 をタップして「カメラの設定」ページ に行きます。カメラの名前変更や検知設定・録画スケジュール・通知機 能のカスタマイズ、アクティビティゾーンの設定等、必要に応じて各種 設定を変更できます。

| <                               | カメラの設定                  |   |
|---------------------------------|-------------------------|---|
|                                 | <b>オフィス</b><br>モデル:C200 | > |
| 場所<br>オフィス                      |                         | > |
| タイムゾー<br>UTC+09:00              | ン                       | > |
| カメラの制御                          |                         |   |
| 動画のロー                           | テーション                   |   |
| LED                             |                         |   |
| <b>検出とアラ</b><br><sub>検出のみ</sub> | - <b>F</b>              | > |
| SDカード<br><sub>SDカードなし</sub>     |                         | > |
| ローカル録                           | 囲                       |   |
| 高度な設定                           |                         | > |
| 白新市均新                           |                         |   |

## 私

このページではご自身のアカウントの編集や保存したメモリーのチェックのほか、スマートカメラの使用に関する FAQ や Tapo アプリに 関する基本情報の確認ができます。

|                                                                                                    |       |          | ~~<br>~~~~~~~~~~~~~~~~~~~~~~~~~~~~~~~~~~~ |   |
|----------------------------------------------------------------------------------------------------|-------|----------|-------------------------------------------|---|
| <u>,</u>                                                                                                    |       |          | テハイスの共有                                   |   |
| ひ ファ                                                                                                    | -471. | ア アップテート |                                           |   |
| ↓ 通知                                                                                                    | 1     |          |                                           | 1 |
| Q ~11                                                                                                    | プ&フィー | -ドバック    |                                           | ) |
| <ul> <li>.</li> <li>.</li></ul> | 1     |          |                                           | ~ |
|                                                                                                    |       |          |                                           |   |
|                                                                                                    |       |          |                                           |   |
|                                                                                                    |       |          |                                           |   |
|                                                                                                    |       |          |                                           |   |
|                                                                                                    |       |          |                                           |   |

7

# パンチルト(首振り)操作について

「ライブ視聴」ページから をタップして操作ページに行きます。操作パネルでカメラの向きを動かすことができます。 首振り設定: †+† をタップすると、何度ずつカメラを首振りさせるか設定できます。 垂直に首振り: 首を上下に振り続けます。停止するには × をタップしてください。 水平方向に首振り: 首を左右に振り続けます。停止するには × をタップしてください。

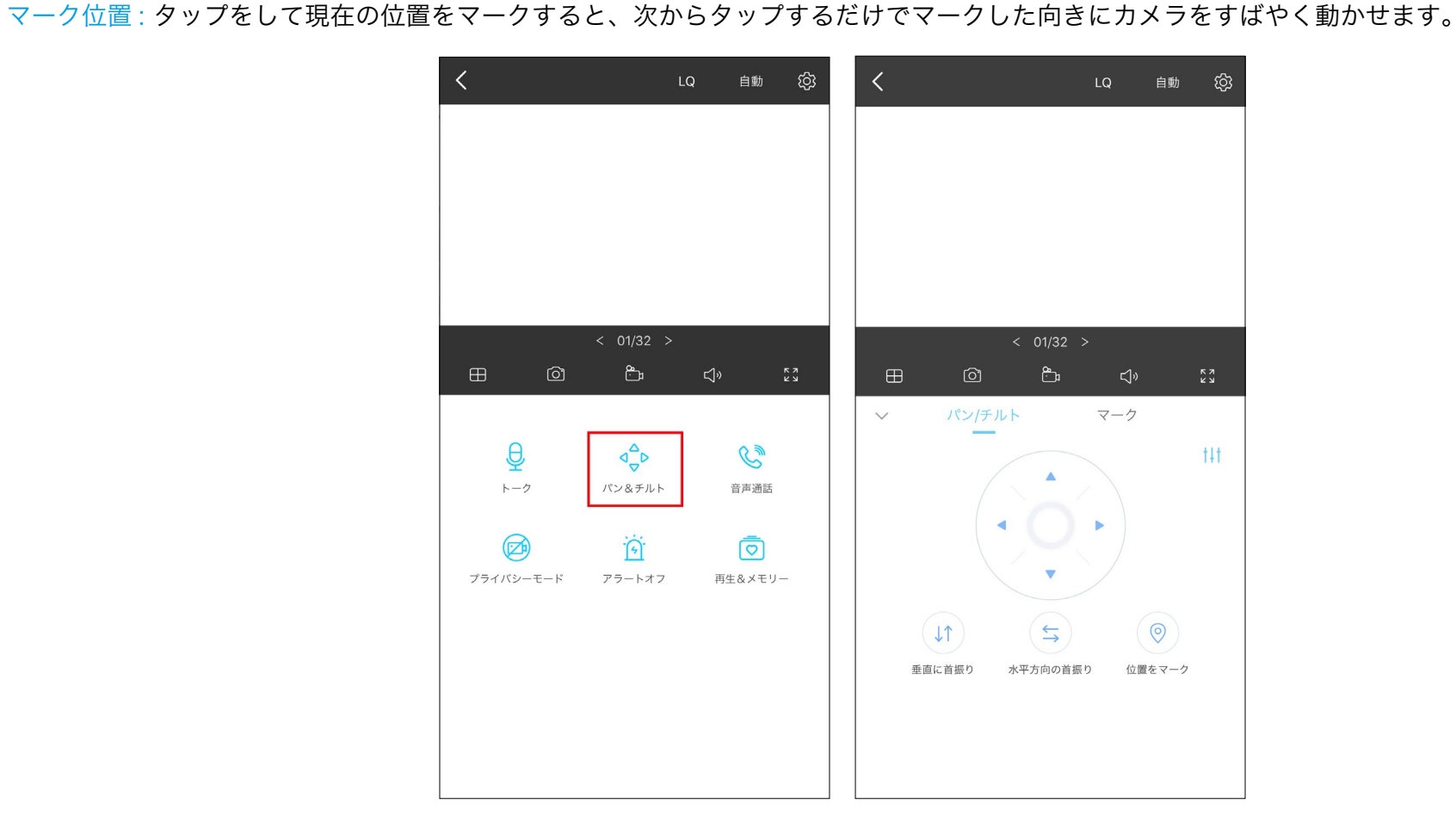

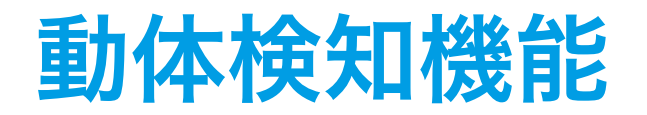

アプリが不審な動きを警告し、動作を検知した際に知らせてくれます。通常は通知のみですが、microSD カードを挿入しておけば検知時に録画も してくれます。

**↓ご注意:**使用前にアプリで microSD カードの初期化をする必要があります。

1. 「カメラ設定」ページから「検出とアラート」をタップし、検知設定 をカスタマイズします。

| <                               | カメラの設定                  |   |
|---------------------------------|-------------------------|---|
|                                 | <b>オフィス</b><br>モデル:C200 | > |
| 場所<br>オフィス                      |                         | > |
| タイムゾー<br>UTC+09:00              | ン                       | > |
| カメラの制御                          |                         |   |
| 動画のロー                           | テーション                   |   |
| LED                             |                         |   |
| <b>検出とアラ</b><br><sub>検出のみ</sub> | - <b>F</b>              | > |
| <b>SDカード</b><br>SDカードなし         |                         | > |
| ローカル録                           | 圃                       |   |
| 高度な設定                           |                         | > |
| 白動再起動                           |                         |   |

「検出とアラート」ページでは「動体検知」機能を有効にできます。
 合わせて、動作検知を知らせてくれる「通知」機能も有効にする
 ことをおすすめします。

| 動体検知       通知     「カメラのアラート<br>オフ       カメラが動作を検出したときにアラートを送信します。       アクティビティゾーン                               | <                   | 検出とアラート       |           |
|----------------------------------------------------------------------------------------------------|---------------------|---------------|-----------|
| 通知       カメラのアラート       オフ       カメラが動作を検出したときにアラートを送信します。       アクティビティゾーン       bhre感度       低い     ノーマル     高 | 動体検知                |               |           |
| カメラのアラート         カメラが動作を検出したときにアラートを送信します。         アクティビティゾーン         動作感度         低い       ノーマル       高         | 通知                  |               |           |
| カメラが動作を検出したときにアラートを送信します。<br>アクティビティゾーン<br>動作感度<br>低い ノーマル 高                                                     | <b>カメラのアラ</b><br>オフ |               | >         |
| アクティビティゾーン<br>動作感度<br>低い ノーマル 高                                                                                  | カメラが動作を植            | 食出したときにアラートを送 | 信します。     |
| 動作感度<br>低い ノーマル 高                                                                                                | アクティビテ              | ィゾーン          | $\rangle$ |
| 動作感度<br>低い ノーマル 高                                                                                                |                     |               |           |
| 動作感度<br>低い ノーマル 高                                                                                                |                     |               |           |
| 動作感度<br>低い ノーマル 高                                                                                                |                     |               |           |
| 動作感度<br>低い ノーマル 高                                                                                                |                     |               |           |
| 動作感度<br>低い ノーマル 高                                                                                                |                     |               |           |
| 動作感度<br>低い ノーマル 高                                                                                                |                     |               |           |
| 低い ノーマル 高                                                                                                    | 動作感度                |               |           |
| O                                                                                                    | 低い                  | ノーマル          | 高い        |
|                                                                                                    |                     |               |           |

 「カメラのアラート」設定をカスタマイズします。「アラートの種 4 類」(音/ライト)と「アラート音」(アラート/トーン)を選び、 必要に応じて「アラートのスケジュール」を設定します。

| くカメラのアラート                              |            |
|----------------------------------------|------------|
| アラート                                   | 0          |
| アラートの種類<br>サウンド                        | >          |
| <b>アラート</b> 音<br><sub>アラート</sub>       | >          |
| アラートのスケジュール                            |            |
| <b>終日</b><br>カメラが動作を検出するたびにアラートを送信します。 |            |
| カスタムスケジュール                             | $\bigcirc$ |
|                                        |            |
|                                        |            |
|                                        |            |
|                                        |            |
|                                        |            |
|                                        |            |
|                                        |            |

 「アクティビティゾーン」をカスタマイズすると、カメラは設定 されたエリアの動作のみ検知します。デフォルトでは全範囲をカ バーしています。

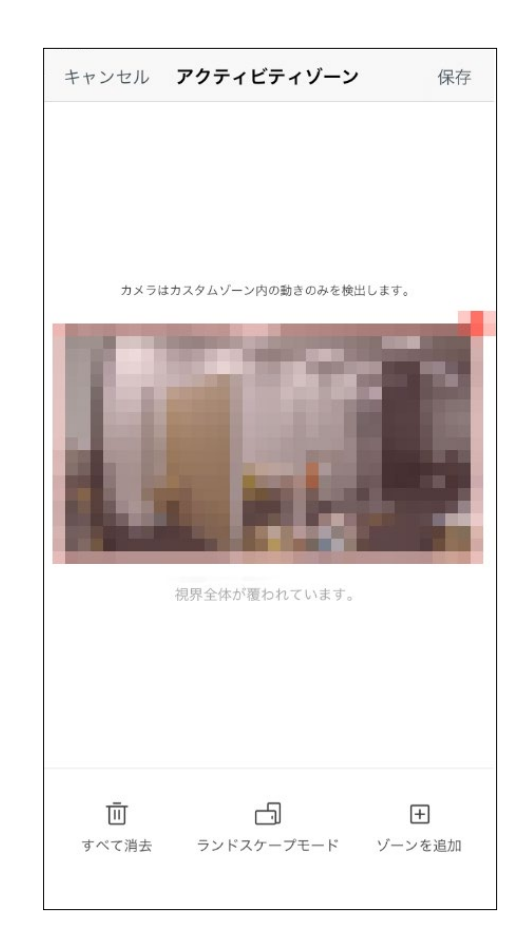

5. 必要に応じて「動作感度」(低 / 中 / 高)を調整してください。感 度を上げると録画数や通知数が増えます。

| <                   | 検出とアラート       |        |
|---------------------|---------------|--------|
| 動体検知                |               |        |
| 通知                  |               |        |
| <b>カメラのアラ</b><br>オフ |               | >      |
| カメラが動作を核            | 食出したときにアラートを決 | 送信します。 |
| アクティビテ              | ィゾーン          | >      |
|                     |               |        |
|                     |               |        |
|                     |               |        |
|                     |               |        |
|                     |               |        |
|                     |               |        |
| 動作感度                |               |        |
|                     | / 71          | 高い     |
| 低い                  | 2 - x 12      |        |
| 低い                  |               |        |

6. カメラの検知設定を変更後、動体検知の「録画スケジュール」を設 定できます。

| <          | カメラの設定 |            | <     |      | Î  | 豪画スク     | <b>アジュ</b> - | ール |    | 編集  |
|------------|--------|------------|-------|------|----|----------|--------------|----|----|-----|
|            |        |            |       | 日    | 月  | 火        | 水            | 木  | 金  | ±   |
| 場所         |        | >          | 00:00 |      |    |          |              |    |    |     |
| タイニング      |        |            | 01:00 |      |    |          |              |    |    |     |
| タイトバーン     |        |            | 02:00 |      |    |          |              |    |    |     |
| UTC+09:00  |        | >          | 03:00 |      |    |          |              |    |    |     |
|            |        |            | 04:00 |      |    |          |              |    |    |     |
| カメラの制御     |        |            | 05:00 |      |    |          |              |    |    |     |
| 動画のローテーション |        |            | 06:00 |      |    |          |              |    |    |     |
|            | ーション   | $\bigcirc$ | 07:00 |      |    |          |              |    |    |     |
|            |        |            | 08:00 |      |    |          |              |    |    |     |
|            |        |            | 09:00 |      |    |          |              |    |    |     |
| LLD        |        |            | 10:00 |      |    |          |              |    |    |     |
|            |        |            | 11:00 |      |    |          |              |    |    |     |
| 使出とアラート    |        | >          | 12:00 |      |    |          |              |    |    |     |
| 便山のみ       |        |            | 13:00 |      |    |          |              |    |    |     |
| SD カード     |        |            | 14:00 |      |    |          |              |    |    |     |
| Good       |        | >          | 15:00 |      |    |          |              |    |    |     |
| 2          |        |            | 16:00 |      |    |          |              |    |    |     |
| ローカル録画     |        |            | 17:00 |      |    |          |              |    |    |     |
| 日 757755国  |        |            | 18:00 |      |    |          |              |    |    |     |
|            |        |            | 19:00 |      |    |          |              |    |    |     |
| 録画スケジュー    | ール     | >          | 20:00 |      |    |          |              |    |    |     |
|            |        |            | 21:00 |      |    |          |              |    |    |     |
|            |        |            | 22:00 |      |    |          |              |    |    |     |
| 高度な設定      |        | >          | 23:00 |      |    |          |              |    |    |     |
|            |        |            | 24:00 |      |    |          |              |    |    |     |
| 自動再起動      |        |            | _ 連   | 続して錡 | 國中 | <u> </u> | 协体検知         |    | 録画 | しない |

**▼ご注意:**使用前にアプリで microSD カードの初期化をする必要があります。

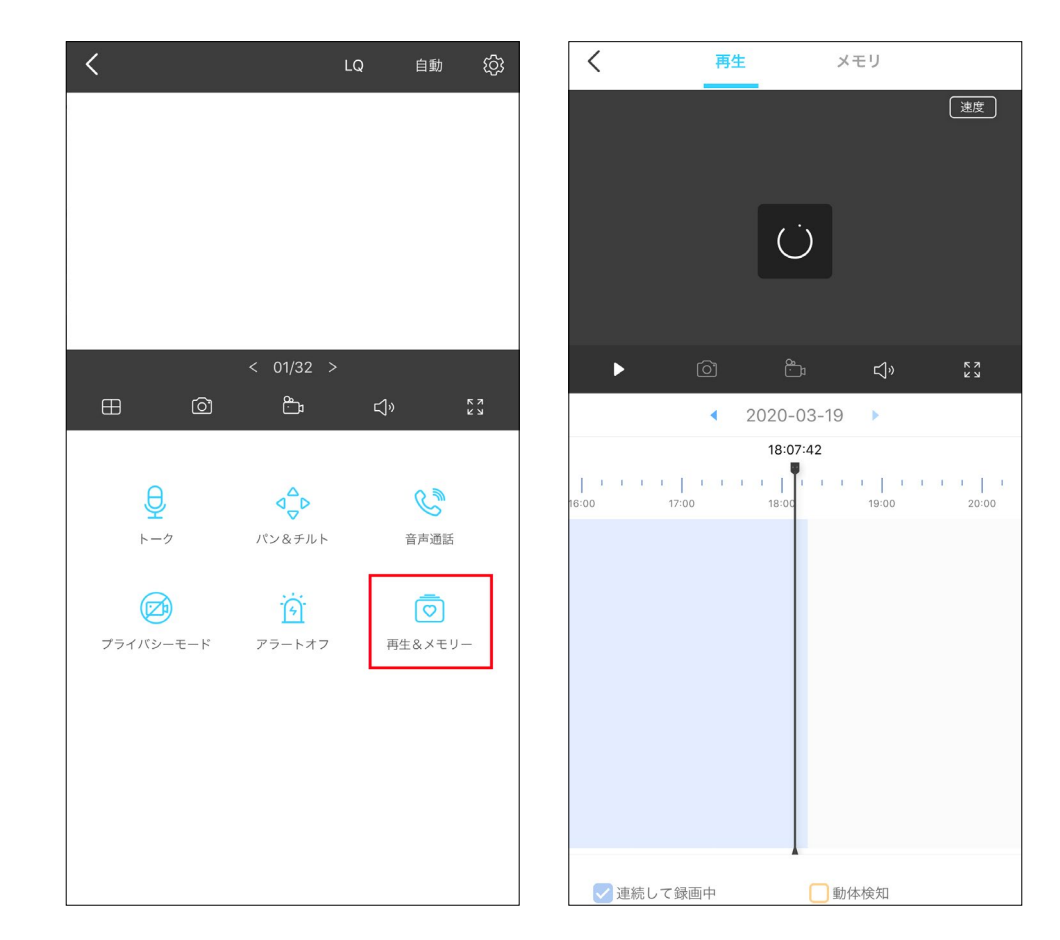

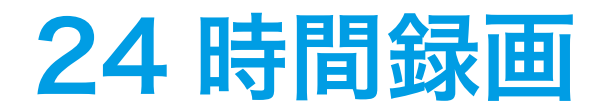

24 時間録画をするためには microSD カードが必要になります。ご使用になる前にアプリでカードの初期化をすることをおすすめします。

1. 「ライブ視聴」ページから 🏠 をタップして「カメラ設定」ページに 2. 「 行きます。

2. 「ローカル録画」機能を有効にし、必要に応じて「録画スケジュール」 から、青い「連続録画」(24 時間録画)を設定してください。

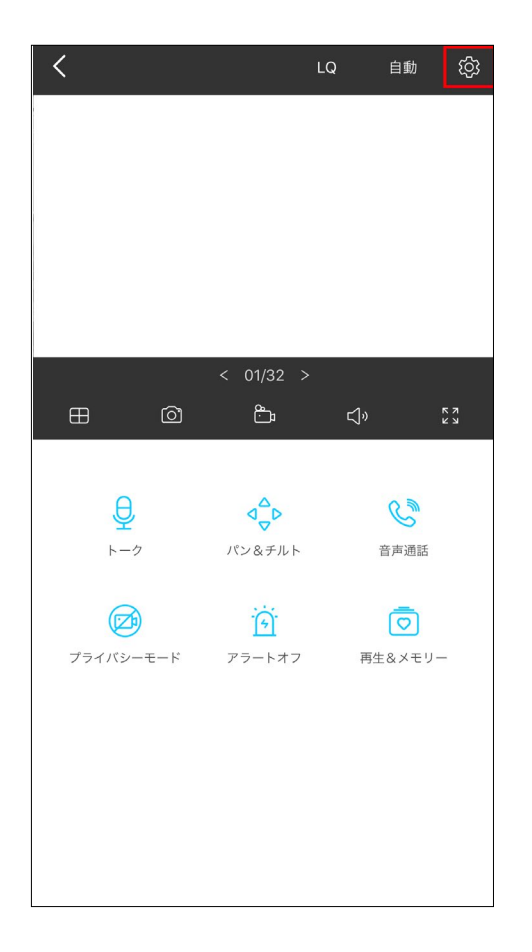

| <         | カメラの設定 |            | <     |      | 釒  | 画スク | 「ジュー | ール |    | 編集  |
|-----------|--------|------------|-------|------|----|-----|------|----|----|-----|
|           |        |            |       | 日    | 月  | 火   | 水    | 木  | 金  | ±   |
| 場所        |        | >          | 00:00 |      |    |     |      |    |    |     |
| 91-20     |        |            | 01:00 |      |    |     |      |    |    |     |
| タイルバーン    |        |            | 02:00 |      |    |     |      |    |    |     |
| UTC+09:00 |        | >          | 03:00 |      |    |     |      |    |    |     |
|           |        |            | 04:00 |      |    |     |      |    |    |     |
| カメラの制御    |        |            | 05:00 |      |    |     |      |    |    |     |
|           |        |            | 06:00 |      |    |     |      |    |    |     |
| 動画のローテー   | ション    | $\bigcirc$ | 07:00 |      |    |     |      |    |    |     |
|           |        |            | 08:00 |      |    |     |      |    |    |     |
|           |        |            | 09:00 |      |    |     |      |    |    |     |
|           |        |            | 10:00 |      |    |     |      |    |    |     |
|           |        |            | 11:00 |      |    |     |      |    |    |     |
| 検出とアラート   |        | >          | 12:00 |      |    |     |      |    |    |     |
| 検出のみ      |        |            | 13:00 | _    |    |     |      |    |    |     |
| SD71-K    |        |            | 14:00 |      |    |     |      |    |    |     |
| Good      |        | >          | 15:00 |      |    |     |      |    |    |     |
|           |        |            | 16:00 |      |    |     |      |    |    |     |
| ロニカル録画    |        |            | 17:00 |      |    |     |      |    |    |     |
| ローバが画     |        |            | 18:00 |      |    |     |      |    |    |     |
|           |        |            | 19:00 |      |    |     |      |    |    |     |
| 録画スケジュー   | ール     | >          | 20:00 |      |    |     |      |    |    |     |
|           |        |            | 21:00 |      |    |     |      |    |    |     |
|           |        |            | 22:00 |      |    |     |      |    |    |     |
| 高度な設定     |        | >          | 23:00 |      |    |     |      |    |    |     |
|           |        |            | 24:00 |      |    |     |      |    |    |     |
| 自動再起動     |        |            | • 連   | 続して錡 | 國中 |     | 加体検知 | (  | 録画 | しない |

**▼ご注意:**使用前にアプリで microSD カードの初期化をする必要があります。

| <                | LQ 自動 (分) | く 再生 メモリ                                                                         |
|------------------|-----------|----------------------------------------------------------------------------------|
|                  |           | 速度                                                                               |
|                  |           |                                                                                  |
|                  |           |                                                                                  |
|                  |           | $\bigcirc$                                                                       |
|                  |           |                                                                                  |
| < 01/32 >        |           | ► © ≞ ⊈, \$3                                                                     |
|                  | Ľ»<br>۴۲  | < 2020-03-19 ▶                                                                   |
|                  |           | 18:07:42                                                                         |
| ₽ ₫₽             | C         | 1 1 1 1   1 1 1   1 1 1   1 1 1 1   1 1 1 1   1<br>16:00 17:00 18:00 19:00 20:00 |
| トーク パン&チルト       | 音声通話      |                                                                                  |
|                  | ā         |                                                                                  |
| プライバシーモード アラートオフ | 再生&メモリー   |                                                                                  |
|                  |           |                                                                                  |
|                  |           |                                                                                  |
|                  |           |                                                                                  |
|                  |           |                                                                                  |
|                  |           | ▲<br>●<br>●<br>●<br>●<br>●<br>●<br>●<br>●<br>●<br>●<br>●<br>●<br>●               |

# プライバシーモード

「ライブ視聴」ページから 
Ø
たタップしてプライバシーモードをオンにします。有効にすると一時的にストリーミングと録画機能が停止され、
あなたのプライバシーを守ります。

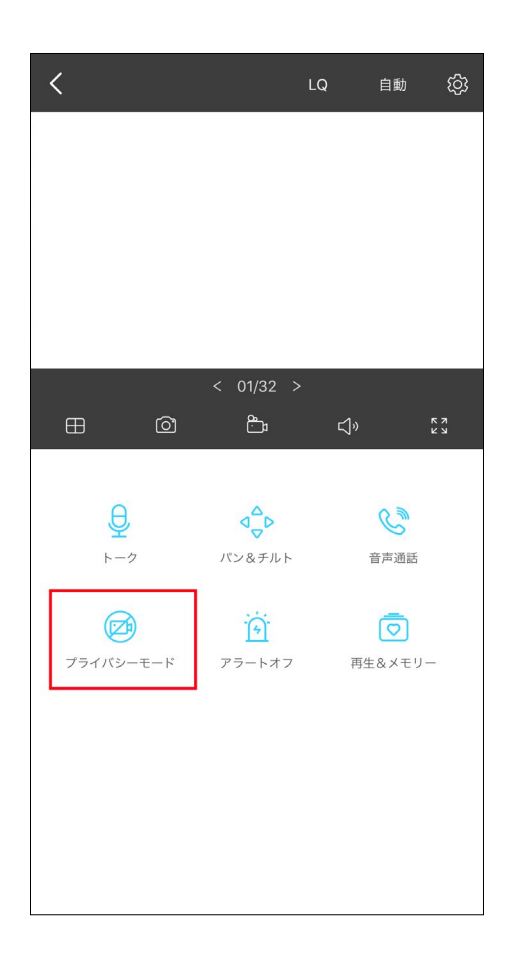